How to Set Up a Colfax Marathon Fundraiser:

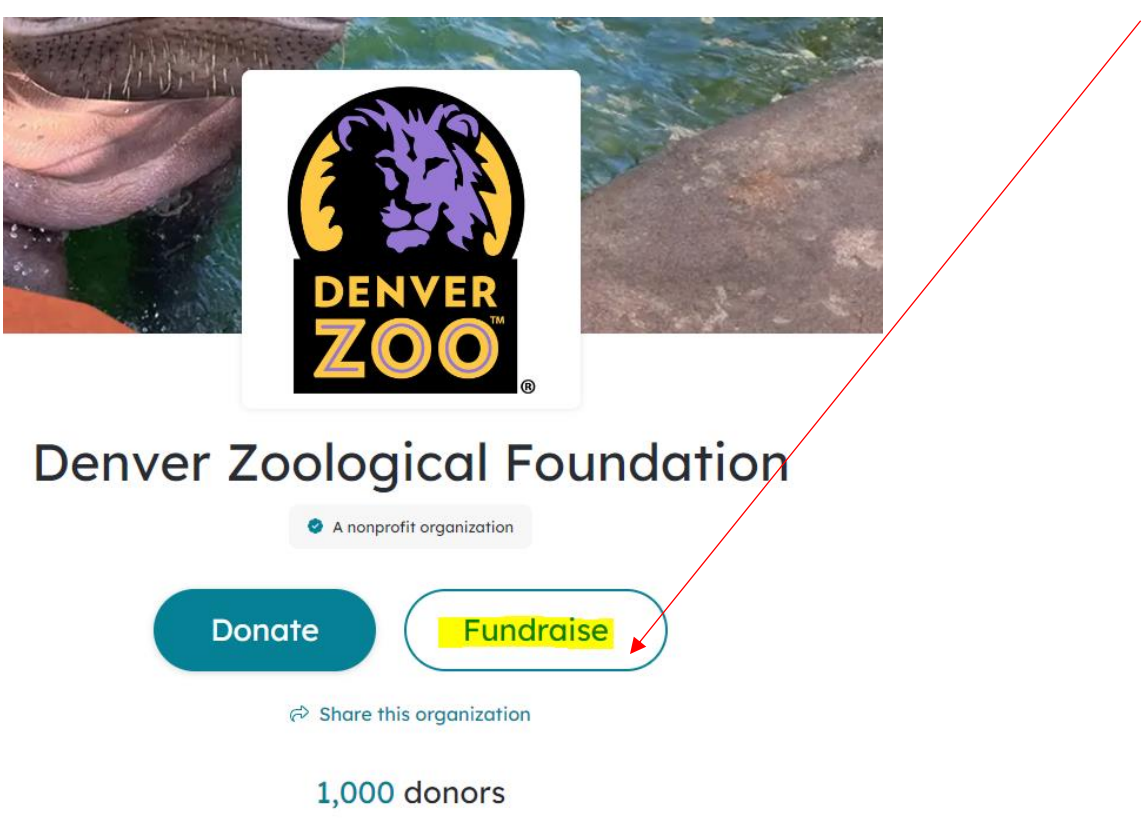

Step 1: Open https://www.coloradogives.org/organization/Denverzoo. Click the "Fundraise" button

Step 2: Enter your email address to login or to create an account. You can also use Google for a faster login.

|         | Log in or sign up   |  |
|---------|---------------------|--|
|         | <b>G</b> Use Google |  |
|         | OR                  |  |
| 🗖 Email |                     |  |
|         |                     |  |
|         | Continue            |  |

Step 3: Select 'Get Started"

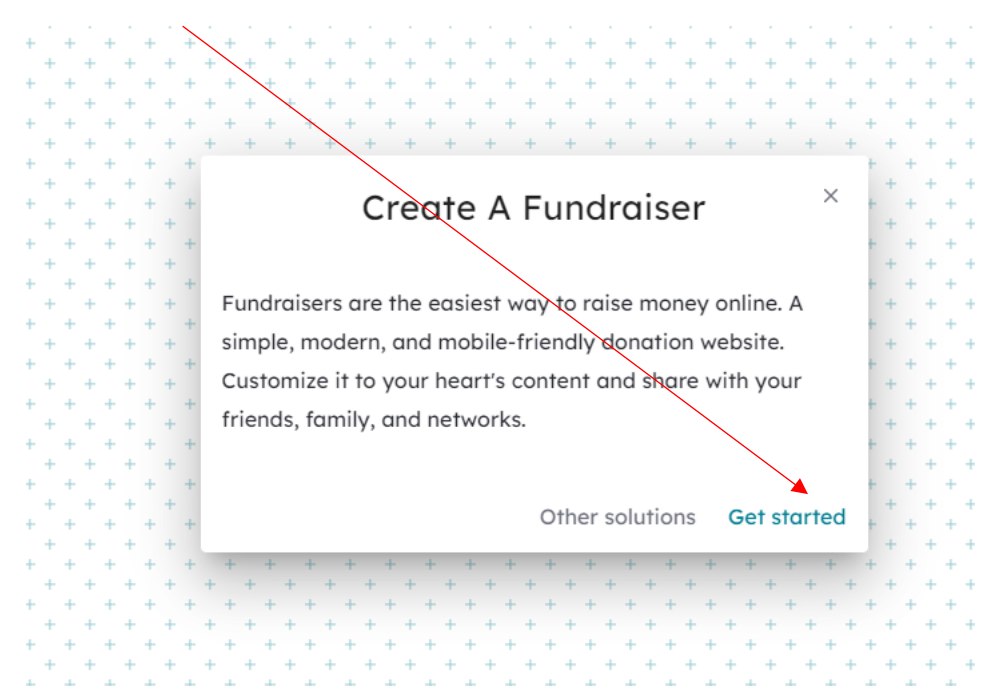

**Step 4:** Select the 'Build your fundraiser" button.

Keep this box checked if you'd like to use the template that Denver Zoo created (recommended). Uncheck the

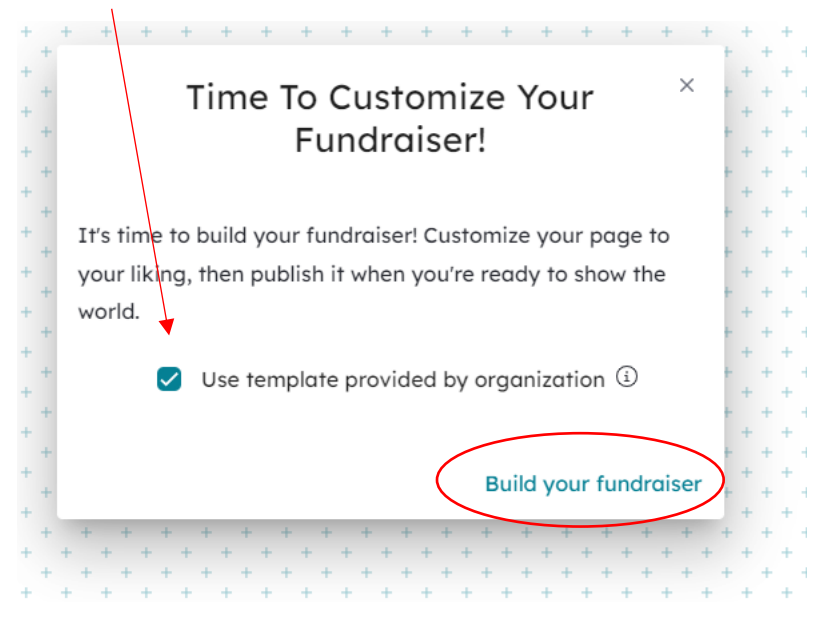

box if you would like to create your fundraiser from scratch.

**Step 5:** You should see the fundraiser template appear. Feel free to personalize this page as you see fit. We recommend updating your personal fundraising goal and setting the duration of your fundraiser. **Important: Select "Publish" at the top of your fundraiser page once you're ready to make your fundraiser live.** 

|                 | •                                                                         | This page is not live. A first new the tart fundraising. Adv | the b                                                                                                    |  |  |
|-----------------|---------------------------------------------------------------------------|--------------------------------------------------------------|----------------------------------------------------------------------------------------------------|--|--|
| Fundraiser Page |                                                                           |                                                              |                                                                                                    |  |  |
|                 | Running the Extra Mile for                                                | Denver Zoo                                                   | ۵                                                                                                    |  |  |
|                 | Concert Leadouted Fundaments                                              | Cm moke<br>\$0                                               | estima a difference for wildlife while meeting a mojor personal<br>milestonel<br>6,000 go<br>batton<br>Donate |  |  |
|                 | Story                                                                     | Updates (0)                                                  | Use of funds chart                                                                                            |  |  |
|                 | B / U ᢒ A: ¶・≓ ᆕ i≣ ¶:                                                    | ep 🖾 🕩 +i                                                    | Giving Activity                                                                                               |  |  |
|                 | I'm going to the extra mile by participating in the Colfas<br>Denver Zao! | Marathon weekend on behalf of                                | There aren't any donations yet.                                                                               |  |  |

**Step 6:** After you select, 'Publish," your fundraiser will be submitted to Denver Zoo for review. You will receive an email once your fundraiser is approved.

**Step 7:** Once Denver Zoo approves your fundraiser, you can start sharing the link with your personal networks. Please feel free to share on your social media pages – you can share directly to your social pages by clicking, "Share this page." Or get the link to your fundraiser from the top of the web browser.

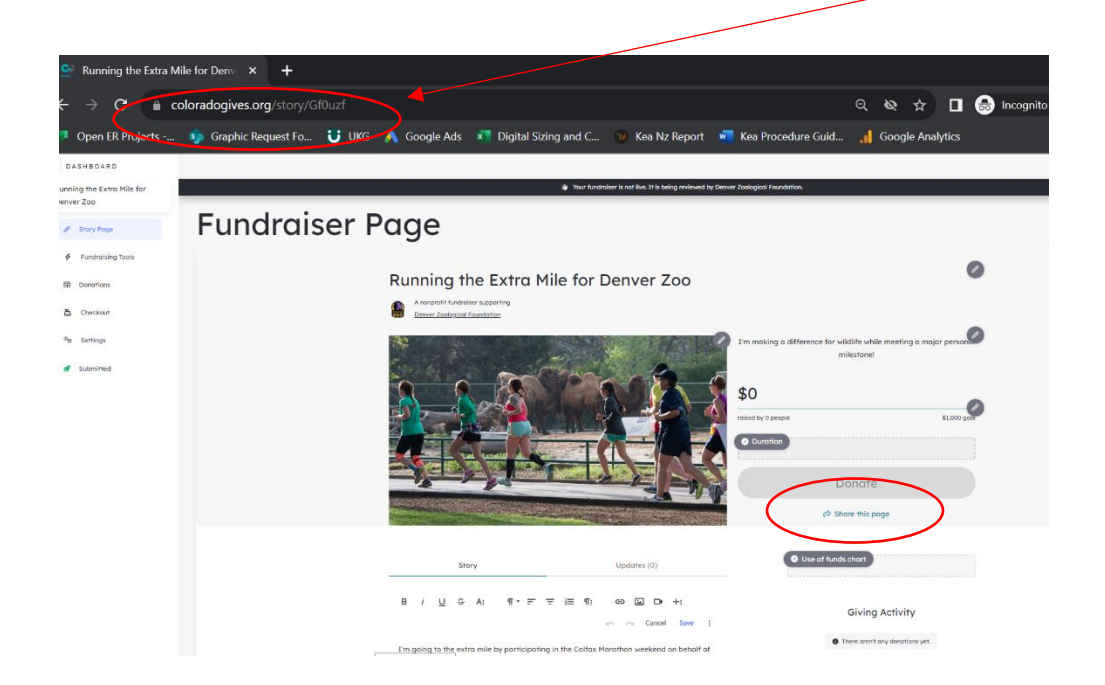